VERSION 1.0 JULY 13, 2017

# Apps for Greentree

# AP SUPPLIER PURCHASE ORDERS TAB

APP NUMBER: 010032

Powered by:

MYOB Greentree

#### **TABLE OF CONTENTS**

| Features                | Error! Bookmark not defined. |
|-------------------------|------------------------------|
| Important Notes         | Error! Bookmark not defined. |
| Other Requirements      | Error! Bookmark not defined. |
| User Instructions       | Error! Bookmark not defined. |
| GL Transaction Extract  | Error! Bookmark not defined. |
| Implementation Guide    | Error! Bookmark not defined. |
| App Installation        | Error! Bookmark not defined. |
| Greentree Configuration | Error! Bookmark not defined. |
| App Configuration       | Error! Bookmark not defined. |

# **FEATURES**

1. This App provides a tab on AP Supplier Maintenance for Purchase Orders

## **IMPORTANT NOTES**

• We recommend that you test the configuration of the App thoroughly in a test system prior to deploying the App in your live Greentree system.

# **OTHER REQUIREMENTS**

Greentree Modules: Accounts Payable, Purchase Orders

Associated Apps:

# **USER INSTRUCTIONS**

#### **SUPPLIER MAINTENANCE**

This App allows Purchase Orders to be displayed during Supplier Maintenance.

| Supplier M     | aintenance                                     |                              |                       |                                |
|----------------|------------------------------------------------|------------------------------|-----------------------|--------------------------------|
| 1 🗋 💾          | 🍵 🗳 🏭 🛛 🖚 🝼 🕥 🔇                                | O                            | -Apps 🚪 🔤 🎸           | 🖋 💪 💪 💡                        |
| Code 010101    | Ripha 010101 Rame PLAS                         | TERBOARD 2003 LTD            | 2                     |                                |
|                |                                                | Displayed currency O Foreign | 💿 Local               |                                |
| Purchase Order | s Purch <mark>i</mark> se History Master eDocs | WebView Subcontracts Notes   | Related Analysis      |                                |
| Main Defaults  | Integration Cash/Banking Withholding Tax       | Transactions Custom eXchange | Email Tracker Freight | <u>R</u> elease/alter holds    |
| Address 🛛 💎    | P O Box 1225                                   | Balances                     |                       | Apply transactions             |
|                | Penrose                                        | Include child balances       |                       |                                |
|                | AUCKLAND                                       | Current balance              | -1.00                 | Create invoice                 |
| Suburb         | Abbotsford                                     | Overdue 1                    | 0.00                  | Create <u>s</u> tanding invoid |
| Post code      | 9018 City Dunedin                              | Overdue 2<br>Overdue 3       | -294.70               | Create journal                 |
| Caumbru        |                                                | Overdue 4+                   | 15,406.53             | Create <u>c</u> redit note     |
| Country        |                                                | –<br>Sub-total               | 15,110.83             | Create payment                 |
| Phone          | (09) 634 2666                                  | Future balance               | -10.00                | Create purchase orde           |
| Mobile         | (000) 000 0000                                 | Hold balance                 | 0.00                  | Create parentase <u>o</u> rde  |
| Fax            | (00) 999 9999                                  | Total                        | 15,100.83             | Create standing orde           |
| Contact        |                                                | Retention balance            | 0.00                  | IPM                            |
| Email 🛛 🔛      |                                                |                              |                       |                                |
| Web 💼          |                                                | History                      |                       |                                |
|                |                                                | MTD purchases                | -1.00                 |                                |
| Balance type   | Upen Item 🗸 🗸                                  | YID purchases                | 498.99                |                                |
| Status         | Active V                                       | Lizyear purchases            | 14,611.04             |                                |
| Assigned Team  |                                                | Lost payment                 | 0.00                  |                                |
|                |                                                |                              |                       |                                |
| Ready          |                                                | First Supplier of 54         |                       |                                |

An extra tab Purchase Orders is provided. On this screen there is a range of searching capability.

| 🕝 Supplier M       | laintenance  |              |                 |                 |                 |                 |                           |          |                            |
|--------------------|--------------|--------------|-----------------|-----------------|-----------------|-----------------|---------------------------|----------|----------------------------|
|                    | 🍵 🥩 🕯        | 6            | h 🔊 🔾 🔇         |                 | )               |                 | Apps                      | abc      | 🔗 🕱 💪 🧕 💡                  |
| Code 010101        | Ripha        | 010101       | Rame PLAS       | TERBOAF         | D 2003 LTD      |                 |                           |          | ]                          |
|                    |              |              |                 | Displa          | ved currency    | O Foreign       | <ul> <li>Local</li> </ul> |          | 1                          |
| Purchase Orde      | Durahasa     | Liston M.    | a Dees          | ) (ab) (iau     | Cubeentree      | to Mater        | Balatad                   | Annhusia |                            |
| Fuichase ofde      | is Fuichase  |              |                 | T               | - Subcontiac    | as Notes        | neialeu                   | Analysis |                            |
| Main Defaults      | Integration  | Cash/Banking | Withholding Lax | Iransac         | tions Custom    | eXchange        | Email Fracker             | Freight  | Helease/alter holds        |
| Selection Criteria | 3            |              |                 |                 |                 |                 |                           |          | Apply transactions         |
|                    | From         | To           |                 | Descriptio      | on Search       |                 |                           |          |                            |
| Date               | 01/01/2015   | 31 /         | 127 2019 📷      |                 |                 |                 |                           |          |                            |
| Item Code          |              | 7777         | 777777          | Enter ar        | y number of wor | ds or partial w | vords.                    |          | Create invoice             |
| GL Account         |              | 7777         |                 | 0.0.1           |                 |                 |                           |          | Create standing invoice    |
| al Account         |              | ~~~~~        |                 |                 | tanding         |                 |                           |          | Create journal             |
|                    |              |              |                 |                 |                 | Advanced        | <u>S</u> earch            | Now      | Create <u>c</u> redit note |
| Purchase Order     | Order Date 💌 | Expected Da  | te Account/Code |                 | Description     |                 |                           |          | Create payment             |
| 100367             | 15/09/2016   | 15/09/2016   | DOTUS20Y        |                 | Panasonic DQ1   | US20Y Yello     | w Toner                   |          | Consta averaliana andre l  |
| 100371             | 12/10/2016   | 12/10/2016   | 01INTELD845E    | BG2             | Intel Dual Core | Desktop         |                           |          | Lreate purchase order      |
| 100371             | 12/10/2016   | 12/10/2016   | 01MSI845MAX2    | 2               | MSI Dual Core   | Desktop         |                           | _        | Create standing order      |
| 100371             | 12/10/2016   | 12/10/2016   | 100011          |                 | Test 7th BuyInF | Product         |                           |          |                            |
| 100371             | 12/10/2016   | 12/10/2016   | AOPEN19LCD      |                 | AOpen 19" LCE   | ) Monitor       |                           |          | IPM                        |
| 100371             | 12/10/2016   | 12/10/2016   | AOPENDVDCD      | ROM48X          | A0pen 16x DVI   | D, 52x CD-RV    | V Drive                   | 9        |                            |
| 100371             | 12/10/2016   | 12/10/2016   | AOPENH500AM     | <b>IIDICASE</b> | AOpen Quad C    | ore Midi-Serve  | er                        | 35       |                            |
| 100371             | 12/10/2016   | 12/10/2016   | ASUSV8170MX     | 44064MB         | ASUS 64MB M     | onitor Card     |                           | 54       |                            |
| 100371             | 12/10/2016   | 12/10/2016   | CDROMGBPIO      | CABLE           | CD Rom Audio    | Cable           |                           | 17       |                            |
| 100371             | 12/10/2016   | 12/10/2016   | DESKCAL         |                 | Desk calendar   |                 |                           | 5        |                            |
| 100371             | 12/10/2016   | 12/10/2016   | HDIBM120GB      |                 | IBM 120 Desks   | tar System      |                           | 20(      |                            |
| 100371             | 12/10/2016   | 12/10/2016   | HDSEAG60GB      |                 | Seagate 60GB    | Hard Disk Dri   | ve                        | 202 -    |                            |
| <b></b>            | 1            | 1            |                 |                 | -               |                 |                           | •        |                            |
|                    |              |              |                 |                 |                 |                 |                           |          |                            |
|                    |              |              |                 |                 |                 |                 |                           |          |                            |
|                    |              |              |                 |                 |                 |                 |                           |          |                            |
| Ready              |              |              |                 |                 | First Suppli    | ier of 54       |                           |          |                            |

The Purchase Order tab allows optional selections for Date, Item Code and GL Account ranges.

There is also the ability to search for a specific word or string of text within the Description of a line. The search can be limited to only Outstanding or All Purchase Orders.

| G Advanced Search Criteria                |                                                                       |
|-------------------------------------------|-----------------------------------------------------------------------|
| Line Type IN 🔍                            |                                                                       |
| Inventory<br>Tree Items by Manufacturer 🔍 | Select All Deselect All Acer Aopen Gigabyte Intel MSI Netgear Zellows |
|                                           |                                                                       |
|                                           | Search Now Cancel                                                     |

The Advanced Search also allows for filtering by Line Type and searching for items that belong to selected branches of an Inventory Tree.

When all selections have been entered click Search Now to return matching Purchase Order lines

# **IMPLEMENTATION GUIDE**

Please refer to the Important Notes section above before installing and configuring this App

#### **APP INSTALLATION**

- 1. Log into Greentree as the Super user
- Select the menu item | System | Apps For Greentree | Apps Module Control | 3. Enter the New Registration Codes supplied and click Install App

|          | E 08                        | 🖁 ् 🖋                                                                                                    |        |                     | Appe          | 3             | 8 📉 🤇           |
|----------|-----------------------------|----------------------------------------------------------------------------------------------------|--------|---------------------|---------------|---------------|-----------------|
| Eriter N | ew Registration Code        | Instal A                                                                                                    | pp ]   | Delete Inactive/Exp | pired Apps    | Uninstall App | s For Greentree |
| Code     | Name                        | Description                                                                                                    | Active | Expiry Date         | User Count    | Settings      |                 |
| 000000   | Apps For Greentree Form     | App Usage information on Forms                                                                                                    | P      | 31 December 2099    | 0-Edit Users  | 1             |                 |
| 010002   | IN Reorder Workbench        | Inventory Reorder Workbench                                                                                                    |        | 07 August 2013      | 24-Edit Users | Change        |                 |
| 010008   | Utility System Scripts      | A collection of useful scripts for importing and expo                                                                                                    |        | 07 August 2013      | 24-Edit Users | 1             |                 |
| 010012   | IN Pricing Workbench        | Inventory pricing workbench                                                                                                    |        | 29 July 2013        | 24-Edit Users | 1             |                 |
| 010013   | Copy GL Journal             | Allows copying of a GL Journal on the GL Journ                                                                                                    | VI le  | 01 August 2013      | 24-Edit Users | 1             |                 |
| 010026   | Points                      | Points Module to add Points for Customer Sale                                                                                                    |        | 03 August 2013      | 24-Edit Users | Change        |                 |
| 010030   | IN Codestitute from Accella | Description in the second of the second second seco | -      | 34 1.4. 3013        | 05.011        |               |                 |

- 4. Select/Highlight the AP Supplier Purchase Order tab App.
- 5. Click on the Edit Users button and select the users who will be configured to use Active Directory Integration, for which companies.

| Ġ GApp Mana      | ger App User Access     |                           | - + ×                  |                       |                  |
|------------------|-------------------------|---------------------------|------------------------|-----------------------|------------------|
|                  | 088                     | Q 🖋                       |                        | <b>Ð</b> 🦳            | 🖉 🖁 🕂 🕐          |
| User Count Limit | þ120                    |                           |                        |                       |                  |
| User             | e-Computers - Australia | (le-Computers - Canada (0 | e-Computers - USA (05) | e-Computers - NZ (06) | e-Computers - UK |
| All Users        |                         |                           |                        |                       |                  |
| ADMIN            | <b>V</b>                |                           |                        |                       |                  |
| Amanda Algar     | <b>V</b>                | Г                         |                        |                       |                  |
| Angela Allen     | <b>V</b>                |                           |                        |                       |                  |
| April Aston      | <b>V</b>                | Г                         |                        |                       |                  |
| Cameron Cook     | <b>V</b>                | Γ                         |                        | V                     |                  |
| Chelsea Cork     | <b>V</b>                | Г                         |                        |                       |                  |

6. Once you have selected the users, Save the settings using the save icon in the header and Close the window.

## **GREENTREE CONFIGURATION**

Not required for this App.

## **APP CONFIGURATION**

Not required for this App.